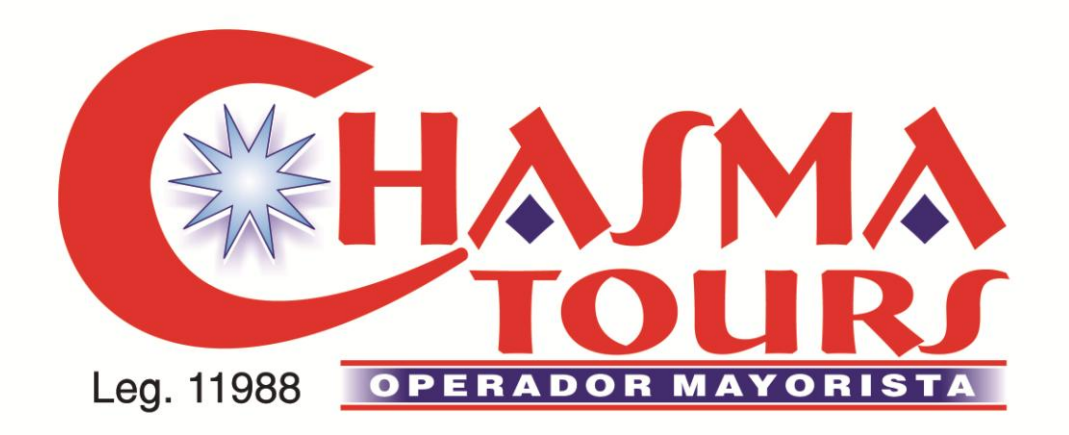

# INSTRUCTIVO COTIZADOR OFF LINE

## 1 INGRESO AL COTIZADOR OFF LINE

En el margen superior derecho, se encuentra el botón "Ingresar al cotizador Offline". El usuario y contraseña son los mismos que se utilizan para ingresar a la web de Chasma Tours.

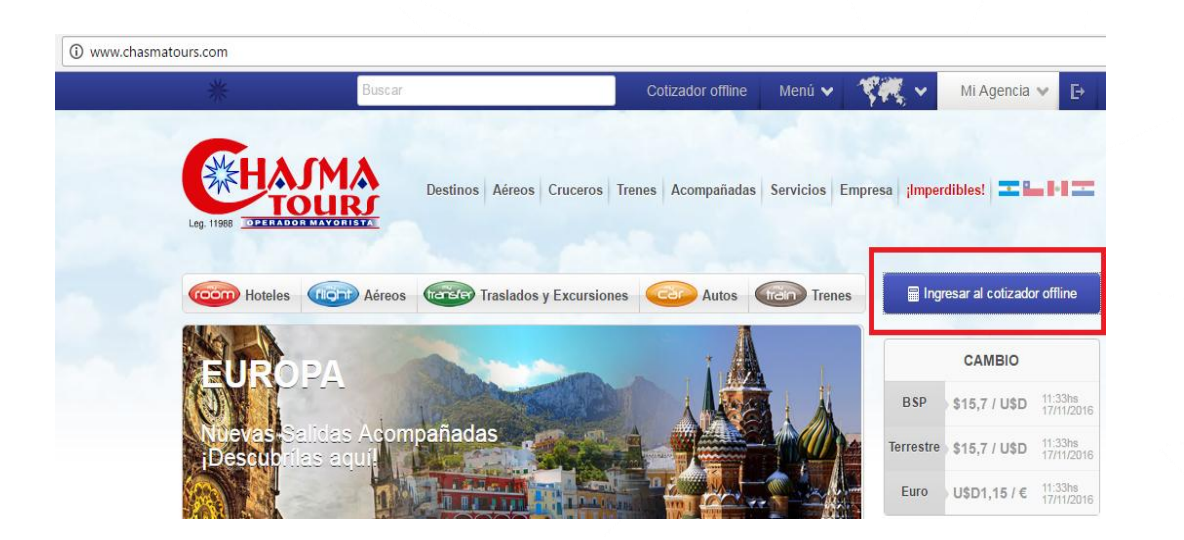

| Acceder a tu cuenta       |
|---------------------------|
| Tu usuario                |
| Tu contraseña             |
| Ingresar                  |
| ¿Olvidaste tu contraseña? |
| Tu usuario o Email        |
| Recuperar acceso          |

Ante cualquier inconveniente para ingresar al **"Cotizador Offline"**, se deberá comunicar al Departamento de Producto.

producto@chasmatours.com

## 2 | BARRA DE HERRAMIENTAS

Con el Cotizador vas a poder encontrar las tarifas que estas buscando para cotizarles a tus clientes de manera rápida e independiente.

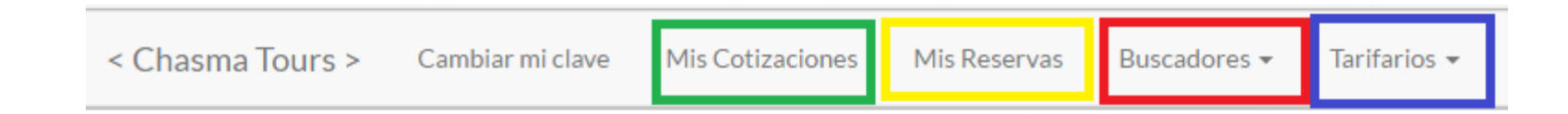

### CARACTERISTICAS DE LA BARRA DE HERRAMIENTAS:

- 1. <u>MIS COTIZACIONES</u>: Aquí se encuentran los files tomados del Offline que no fueron pedidos como reserva a los departamentos.
- 2. <u>MIS RESERVAS</u>: Contiene los files tomados del Offline, que se encuentran en estado "OK" y fueron procesados para reservar.
- 3. <u>BUSCADORES</u>: Resuelve las búsquedas por fecha, cantidad de habitaciones y pasajeros especificados. Es por esto que el resultado será por el total de las noches y habitaciones seleccionadas, cotizando cantidad de pasajeros y edades correspondientes.

Dentro de los servicios que se pueden cotizar encontramos hoteles, excursiones, traslados y paquetes (cupos aéreos).

4. <u>TARIFARIOS</u>: Es una herramienta de consulta para visualizar valores de acuerdo a los cortes tarifarios. Dentro de los servicios se pueden encontrar hoteles, excursiones, traslados y paquetes (cupos aéreos).

## 3 | BUSCADOR DE HOTELES

**IMPORTANTE:** "MERCADO" Hace referencia a la procedencia de los pasajeros.

NACIONAL: PASAJEROS ARGENTINOS.

INTERNACIONAL: PASAJEROS EXTRANJEROS. \* Aplica para búsquedas en Argentina donde existen tarifas diferenciadas según nacionalidad. Para el resto de los destinos elegir siempre mercado NACIONAL.

| Partida 17/11/2016 Regreso 18/11/2016 Noches 1 |  |
|------------------------------------------------|--|
|                                                |  |
| Habitaciones 1  Adultos 1  Menores 0           |  |
| BUSCAR                                         |  |

Es importante tener en cuenta, que la opción "Filtrar por nombre de hotel" es opcional. En caso de ingresar mal el nombre del mismo, no arrojará resultados.

#### LEYENDA BUSCADOR DE HOTELES

TARIFAS A REQUERIR Tarifas en pesos o dólares según se indique. Sujetas a disponibilidad y modificación sin previo aviso. Precios no incluyen IVA. Adicionar 4.2% de gastos administrativos, USD 10 gastos de reserva para internacional y ARS\$ 50 para nacional. Cuba: las tarifas no incluyen fee (consultar). Hoteles Decameron: no incluyen impuestos y fee establecidos por la cadena hotelera (consultar).

### **RESULTADOS DE LA BUSQUEDA**

Se muestran todas las categorías de habitación cargadas. Si existe una tarifa promocional o una pre-venta, cotizará con esa tarifa. La cual se muestra de la siguiente manera:

|                                                | Habitación JU                |                         | re / Norm/ | AL    |       |       |       |       |       |       | Venta    | Hasta 15/ | 01/2017 |        |
|------------------------------------------------|------------------------------|-------------------------|------------|-------|-------|-------|-------|-------|-------|-------|----------|-----------|---------|--------|
|                                                | GHT - 00188<br>[-] Ocultar d | UIDO<br>35<br>etalle po | r día      |       |       |       |       |       |       | 1     | NOCHES / | 13        | Cons    | D 3588 |
| OCEAN BLUE & SAND<br>Categoría CINCO ESTRELLAS |                              |                         |            |       |       |       |       |       |       |       |          |           | Agre    | gar    |
| Ver detalles del hotel                         | Detalle por                  | día:                    | Dia 2      | Dia 3 | Dia 4 | Dia 5 | Dia 6 | Dia 7 | Dia 8 | Dia 9 | Dia 10   | Dia 11    | Dia 12  | Dia 13 |
|                                                | Precio                       | 276                     | 276        | 276   | 276   | 276   | 276   | 276   | 276   | 276   | 276      | 276       | 276     | 276    |

Aquí se puede ver en detalle: Nombre del hotel, categoría, tipo de habitación y código de reserva. Los resultados son por el total de la búsqueda realizada. Se podrá ver el detalle día por día.

En caso de que el hotel seleccionado no tenga pre-venta, se vera de la siguiente manera:

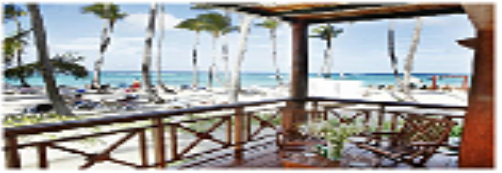

VISTA SOL PUNTA CANA Categoria CUATRO ESTRELLAS

Ver detailes del hotel

| Habitación COMFORT / N  | ORMAL |       |       |       | NOCHES | 7     | USD 1610  |
|-------------------------|-------|-------|-------|-------|--------|-------|-----------|
| TODO INCLUIDO           |       |       |       |       |        |       | Consiltar |
| [-] Ocultar detaile por | dia   |       |       |       |        |       | Agrega    |
| Detalle por día:        |       |       |       |       |        |       |           |
|                         | Dia 1 | Dia 2 | Dia 3 | Dia 4 | Dia 5  | Dia 6 | Dia 7     |
| Precio                  | 230   | 230   | 230   | 230   | 230    | 230   | 230       |

### HABITACIONES FAMILIARES

El cotizador tiene cargadas politicas de minoridad de hoteles que contienen habitaciones familiares, brindando la posibilidad de cotizar más de 02 CHILD.

| Mercado NACIONAL            | A DEL CARMEN                          | Ho el: II                             | BEROSTAR TUCAN | _    |
|-----------------------------|---------------------------------------|---------------------------------------|----------------|------|
| Partida 18/01/2017          | Regreso 25/01/201                     | 7 Noches 7                            |                |      |
| Habitaciones 1<br>Adultos 2 | : En caso de haber menor<br>Menores 3 | es, especifique sus edade<br>Edades 2 | s.<br>4 11     |      |
| BUSCAR                      |                                       |                                       |                | <br> |
|                             |                                       |                                       |                |      |
|                             |                                       |                                       |                |      |
|                             |                                       |                                       |                |      |

### Obteniendo como resultado…

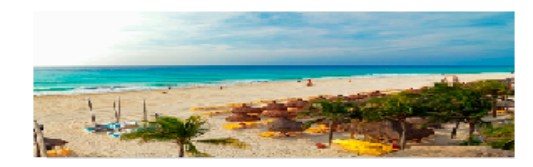

#### IBEROSTAR TUCAN Categoría CINCO ESTRELLAS

Ver detalles del hotel

| Habitación STANDARD FA<br>TODO INCLUIDO | MILIAR / NORMAL | ]     |       |       | NOCHES | 5/7   | USD <b>476</b> 7     |
|-----------------------------------------|-----------------|-------|-------|-------|--------|-------|----------------------|
| [-] Ocultar detalle por                 | día             |       |       |       |        |       | Consultar<br>Agregar |
| Detalle por día:                        | Dia 1           | Dia 2 | Dia 3 | Dia 4 | Dia 5  | Dia 6 | Dia 7                |
| Precio                                  | 681             | 681   | 681   | 681   | 681    | 681   | 681                  |

Mostrar más habitaciones

| os otro ejemplo…                                             |                                                       |               |
|--------------------------------------------------------------|-------------------------------------------------------|---------------|
| Buscador de Hoteles                                          |                                                       |               |
| Mercade NACIONAL   Ciudad (BPS) PORTO SEGURO                 | Hotel: la torre resort                                | e usar filtro |
| Partida 16/02/2017 Regreso 23/02                             | 2/2017 Noches 7                                       |               |
| Habitaciones 1 • : En caso de haber n<br>Adultos 2 Menores 4 | menores, especifique sus edades.<br>4 Edades 2 11 5 8 |               |
| BUSCAR                                                       |                                                       |               |
|                                                              |                                                       |               |
|                                                              |                                                       |               |
|                                                              |                                                       |               |
|                                                              |                                                       |               |

### Obteniendo como resultado…

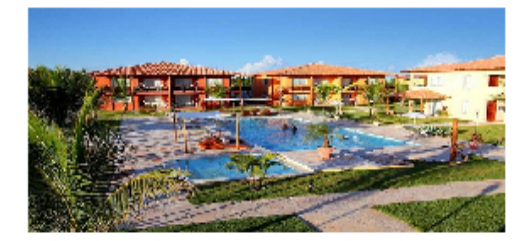

LA TORRE RESORT

Ver detalles del hotel

| Habitación SUITE FAMILIA  |       | Venta Hasta 01/02/2017 |       |       |          |       |          |
|---------------------------|-------|------------------------|-------|-------|----------|-------|----------|
| TODO INCLUIDO<br>TDTIV04  |       |                        |       |       | NOCHES   | 5/7   | USD 6545 |
| [-] Ocultar detalle por o | día   |                        |       | С     | onsultar |       |          |
|                           |       |                        |       |       |          |       | Agregar  |
| Detalle por día:          |       |                        |       |       |          |       |          |
|                           | Dia 1 | Dia 2                  | Dia 3 | Dia 4 | Dia 5    | Dia 6 | Dia 7    |
| Precio                    | 935   | 935                    | 935   | 935   | 935      | 935   | 935      |

## 4 | BUSCADOR DE TRASLADOS / EXCURSIONES

El mismo despliega servicios RT / OW / RT+ EXCURSION, dependiendo del destino solicitado.

Para obtener la búsqueda correcta, es necesario especificar la fecha IN, cantidad de pasajeros y edades en el caso de los

| menores.               | Cambiar mi clave | Mis Cotizaciones | Mis Reservas      | Buscadores 🕶             | Tarifarios 👻       |              |
|------------------------|------------------|------------------|-------------------|--------------------------|--------------------|--------------|
|                        |                  |                  |                   | Hoteles                  |                    |              |
|                        |                  |                  |                   | Paquetes                 | 1                  |              |
|                        |                  |                  |                   | Excursiones<br>Traslados |                    |              |
|                        |                  |                  |                   |                          |                    |              |
|                        |                  |                  |                   |                          |                    |              |
| Buscador d             | e Traslados      | :                |                   |                          |                    |              |
| Duscador d             |                  | ,                |                   |                          |                    |              |
| Mercado NACI           | ONAL 🔻           |                  |                   |                          |                    |              |
| Ciudad (PUJ)           | PUNTA CANA       |                  | Nombre Escriba aq | uí el nombre Inicio      | o entre 15/02/2017 | у 22/02/2017 |
| Pasajeros<br>Adultos 1 | Menores 0        |                  |                   |                          |                    |              |
| BUSCAR                 |                  |                  |                   |                          |                    |              |
|                        |                  |                  |                   |                          |                    |              |

| HTL PUNTA CANA / APT PUJ<br>HTL PUNTA CANA / APT PUJ 30 Min                                                                  | Desde<br>01/01/2016<br>Hasta<br>31/12/2017               | Precio<br>USD <b>6</b>  | Consultar<br>Agregar |
|----------------------------------------------------------------------------------------------------|----------------------------------------------------------|-------------------------|----------------------|
| HTL PUNTA CANA / HTL PUNTA CANA<br>HTL PUNTA CANA / HTL PUNTA CANA 30 min                                                    | Desde<br>01/04/2016<br>Hasta<br>30/12/2017               | Precio<br>USD <b>6</b>  | Consultar<br>Agregar |
| APT SSA / HTL SALVADOR / APT SSA + CITY TOUR REG<br>APT SSA / HTL SALVADOR / APT SSA + CITY TOUR REG                         | Desde<br><b>10/12/2016</b><br>Hasta<br><b>30/06/2017</b> | Precio<br>USD <b>70</b> | Consultar<br>Agregar |
| BUSCADOR DE EXCURSIONES                                                                                                    |                                                          |                         |                      |
| CITY TOUR PANORAMICO- MEDIO DIA<br>CITY TOUR PANORAMICO- MEDIO DIA NO OPERA LOS LUNES,<br>MIERCOLES Y DOMINGOS - MIN. 2 PAXS | Desde<br>10/12/2016<br>Hasta<br>30/06/2017               | Precio<br>USD <b>28</b> | Consultar<br>Agregar |
|                                                                                                    |                                                          |                         |                      |

| 5    | BUSCADOR DE PAQUETES                                            |                                         |            |
|------|-----------------------------------------------------------------|-----------------------------------------|------------|
| Busc | ador de Paquetes                                                |                                         |            |
| _    |                                                                 |                                         |            |
|      | Zona CARIBE Y CENTROAMERICA V Destino PUNTA CANA V Pro          | oducto LATAM PUNTA CANA 7 NTS V Mercado | NACIONAL • |
| Per  | ríodo Febrero 2017   Il/02/2017  Filtro Puedes filtrar por nomb | br                                      |            |
| Hab  | itaciones 1 T                                                   |                                         |            |
|      | Adultos 1 Menores 0                                             |                                         |            |
| BUS  | SCAR                                                            |                                         |            |
|      |                                                                 |                                         |            |

Buscador de paquetes nos permite encontrar los productos armados con cupos confirmados en los distintos destinos. Para llegar a los resultados hay que tener en cuenta:

Zona: Hace referencia a la división geográfica de los destinos.

Destino: Lugar al que se pretende viajar.

<u>Producto</u>: Filtra por posta de salida. Se encuentra detallado la aerolínea, el destino y la cantidad de noches que éste contenga.

Mercado: Nacional (siempre).

Periodo: Contiene la fecha de salida del producto buscado.

Los resultados que se obtienen muestran el detalle de lo que incluye el paquete, las observaciones del mismo, aerolínea, fecha y cantidad de cupos disponibles.

#### LATAM PUNTA CANA 7 NTS

INCLUYE: AEREO DESDE MDZ CON LATAM TRASLADOS IN/OUT EN DESTINO 07 NTS DE ALOJAMIENTO CON ALL INCLUSIVE ASISTENCIA AL VIAJERO BOLSO DE VIAJE

\* Asistencia Assist Med aplica pasajeros hasta 75 años. Mayores de 75 años abonan 50% más de la tarifa.

\* Cupo aéreo confirmado, hotelería a requerir.

\* No incluye RG AFIP 3825

\* Tarifa de CHD hasta 11 años, cotizada en base DBL compartiendo con 2 ADL.

|               | CUPOS DE VUELOS ( | CONFIRMADOS          |            |
|---------------|-------------------|----------------------|------------|
| <b>₹LATAM</b> | Fecha             | Info de Vuelo        | Disponible |
|               | 11/02/2017        | MDZ / PUJ 11/02/2017 | 12         |

| Paquete                       | Precio de Venta | Imp. Aereos | IVA        | Total    | Lugare    | s                                        |
|-------------------------------|-----------------|-------------|------------|----------|-----------|------------------------------------------|
| 7 IIIS KIO NAIBOA STANDARD AI | USD 2495        | USD 1664    | USD 78     | USD 4237 | Terrestre | RQ Consultar                             |
|                               | [x] Ocultar     |             |            |          |           | <b>^3-3-</b> [!] Venta Hasta: 30/01/2017 |
|                               | Pasajero #      | Tipo        | Edad Venta | DNT      | TAX QN    | Q                                        |
| a the start of the            | 1               | A           | 0 1248     | 0        | 242 0     | 590                                      |
|                               | 2               | A           | 0 1248     | 0        | 242 0     | 590                                      |

Aquí despliega el precio por la totalidad de los pasajeros, discriminando si es ADULTO o CHILD. Se indica la fecha de preventa, hotel y tipo de habitación, como así también detalle de las tasas y Q del aéreo.

## POLITICA DE CHD

A la hora de cotizarlo el sistema irá en busca de la edad que éste tenga cargado de acuerdo al hotel para establecer una tarifa final.

La política de minoridad a la hora de cotizar un hotel en "Buscadores de Hoteles" si obtiene error, es porque el hotel quizás no trabaje con CHD o quizás no permita 02 CHD free o, por la edad, deba ser cotizado como adulto.

# 6 | FILE OFF LINE

En el resultado de una búsqueda se encuentran las siguientes opciones:

### CONSULTAR / AGREGAR

En el caso de la opción "CONSULTAR" podrás enviar tu consulta por mail.

La opción "AGREGAR" nos lleva al carrito de compras, abriéndose en el borde superior derecho el número de file sobre el cual se está trabajando, contando con la posibilidad de ir agregando servicios. Para seguir realizando búsquedas fuera de ese file, debe cerrar sesión dentro del mismo.

En el caso de querer solicitar reserva de los servicios, debe enviar un correo al departamento correspondiente informando el número de file.

## IMPORTANTE:

La cotización va a mostrar el servicio tomado ya sea HTL/TRF/EXC / PKT, vamos a tomar un ejemplo de paquetes, para poder identificar los componentes y los cálculos que el mismo realiza.

Los servicios marcados en ROJO: TAX, Q, Bolso de viajes, no son comisionables. Dándonos el resultado en "Subtotal no comisionable"

Los servicios marcados en AZUL, son comisionables.

| Consultar |
|-----------|
| Agregar   |

## Mi Cotización #157502

| Datos del clier                         | ite                      |            |                        | Ce                                                                                                    | rrar file de la sessión              |
|-----------------------------------------|--------------------------|------------|------------------------|----------------------------------------------------------------------------------------------------|--------------------------------------|
| Nombre                                  | Default CHASMA TOURS     | t≒ cambiar | Datos del file         |                                                                                                    |                                      |
|                                         |                          |            | Número                 | 154526                                                                                                    |                                      |
| No hay pasaier                          | os asignados a este file |            | Estado                 |                                                                                                    |                                      |
| no nay pasajei os asignados a este life |                          |            | Tipo                   |                                                                                                    |                                      |
|                                         |                          |            |                        | [!] Para reservar: pongase en contacto con su<br>Si lo desea, puede enviar un email solicitando<br>reservar. | ejecutivo de cuentas<br>permiso para |
|                                         |                          |            |                        | Cotización                                                                                                   |                                      |
|                                         |                          |            | Nombre del grupo       | x2                                                                                                    |                                      |
|                                         |                          |            | Producto               | OFFLINE                                                                                                    |                                      |
|                                         |                          |            | Destino                | OFFLINE                                                                                                    |                                      |
|                                         |                          |            | Departamento           | OFFLINE                                                                                                    |                                      |
|                                         |                          |            | Vencimiento<br>reserva |                                                                                                    |                                      |

#### Itinerario

| <b></b> | Clase | Status | Origen | Destino | F. In      | F. Out     | Distribución | Cantidad | Cantidad Descripción                 |     | Venta s/IV | A   |
|---------|-------|--------|--------|---------|------------|------------|--------------|----------|--------------------------------------|-----|------------|-----|
|         | VAR   |        |        |         | 12/02/2017 |            |              | 0        | DNTTAX IGU/GIG/IGU 7NTS G3           | USD |            | 180 |
|         | AER   | SB     | IGU    | GIG     | 12/02/2017 |            |              | 1        | IGU/GIG/IGU 7NTS G3                  | USD | C          | 513 |
|         | TRF   | SB     | BUZ    |         | 12/02/2017 |            |              | 1        | APT GIG / HTLS BUZIOS / APT GIG      | USD | - 0        | 156 |
|         | HTL   | SB     | BUZ    |         | 12/02/2017 | 19/02/2017 |              | 7        | POUSADA DAS AMERICAS STANDARD DES(N) | USD | C          | 574 |
|         | VAR   | SB     | COR    |         | 19/02/2017 |            |              | 9        | ASSIST MED WHITE                     | USD |            | 46  |
|         | VAR   | SB     | COR    |         | 19/02/2017 |            |              | 1        | BOLSO DE VIAJE                       | USD | (          | 9   |

#### NO Consolidado

| No consolidado           |               |                | consolidado    |          |  |  |  |
|--------------------------|---------------|----------------|----------------|----------|--|--|--|
|                          | Concepto      | Subtotal       | Concepto       | Subtotal |  |  |  |
|                          | USD           |                | ARS            |          |  |  |  |
| Total Co                 | omisionable   | 1290           | Total Cobrado  | 0        |  |  |  |
|                          | 0             | Total a Cobrar | 21664          |          |  |  |  |
| Subtotal No Comisionable |               | 189            | USD            |          |  |  |  |
| Та                       | Total Sin IVA | 1479           | Total Cobrado  | 0        |  |  |  |
|                          | IVA           | 36             | Total a Cobrar | 1514     |  |  |  |

#### Consolidado

Vencimiento saldo ----Vencimiento seña ----

| 7   TARIFARIO: HOTELES                               |                          |                                    |                               |
|------------------------------------------------------|--------------------------|------------------------------------|-------------------------------|
| Ciudad CARIBE Y CENTROAMERICA V Mexico               | (CUN) CANCUN             | Hotel Opcional                     | Fechas □ ← Especificar fechas |
| Mercado NACIONAL T                                   |                          |                                    |                               |
| BUSCAR                                               |                          |                                    |                               |
| Se puede optar por "filtrar fecha", mostrando la     | as tarifas dentro del co | rte tarifario establecido por el l | notel, por ejemplo:           |
| Ciudad CARIBE Y CENTROAMERICA V Mexico               | ▼ (CUN) CANCU            | N T Hotel O                        | pcional                       |
| Fechas 𝔐 ← Especificar fechas   Partida 10/03/2017 F | Regreso 17/03/2017 Me    | rcado NACIONAL 🔻                   |                               |
|                                                      |                          |                                    |                               |

| Datos a tener en cuenta:<br>GRAND OASIS CANCUN<br>HOTEL DESTACADO             |                          |        |     |     |     |
|-------------------------------------------------------------------------------|--------------------------|--------|-----|-----|-----|
| Categoria 5"<br>Habitación                                                    | Vigencia                 | Moneda | SGL | DBL | TPL |
| GDN/POOL TODO INCLUIDO [X]                                                    | 22/02/2017 al 31/03/2017 | USD    | 249 | 338 | 489 |
| 2 CHD HASTA 12 AÑOS FREE Tarifa de Convenio                                   |                          |        |     |     |     |
| SUNSET TODO INCLUIDO [X]                                                      | 22/02/2017 al 31/03/2017 | USD    | 258 | 356 | 516 |
| 2 CHD HASTA 12 AÑOS FREE Tarifa de Convenio                                   |                          |        |     |     |     |
| SUNSET   TODO INCLUIDO [X]                                                    | 22/02/2017 al 31/03/2017 | USD    | 192 | 266 | 384 |
| Rango de Venta: 22/12/2016 hasta 20/01/2017 2 CHD HASTA 12 AÑOS FREE   Tarifa | de Preventa              |        |     |     |     |
| GDN/POOL   TODO INCLUIDO [X]                                                  | 22/02/2017 al 31/03/2017 | USD    | 185 | 252 | 363 |
| Rango de Venta: 22/12/2016 hasta 20/01/2017   Tarifa de Preventa              |                          |        |     |     |     |

Color amarillo: Muestra la Categoría de Habitación cargada. Chd, tanto en la tarifa convenio como en la pre-venta Color azul: Se puede ver la política de CHD.

Color Naranja: Destaca la tarifa pre-venta, según la categoría de habitación solicitada.

Color Verde: Muestra la tarifa convenio, en las distintas categorías de habitación.

## 8 | TARIFARIO DE TRASLADOS / EXCURSIONES Y CIRCUITOS

Los servicios que podemos encontrar son: Trf in/Out, Trf In+Out / Trf In+Out +Ecx. Muestra la tarifa por pasajero.

Por ejemplo:

#### APT CUN / HTLS PLAYA DEL CARMEN

HOTELES PLAYA DEL CARMEN Y PLAYACAR

| Vigencia                               | Moneda     | Adt 1 a 1 | Adt 2 a 20 | Chd 1 a 20 |
|----------------------------------------|------------|-----------|------------|------------|
| 01/01/2016 al 31/12/2017               | USD        | 38        | 19         | 19         |
|                                        |            |           |            |            |
| HTLS PLAYA DEL CARMEN / APT CUN        |            |           |            |            |
| HOTELES PLAYA DEL CARMEN Y PLAYACAR    |            |           |            |            |
| Vigencia                               | Moneda     | Adt 1 a 1 | Adt 2 a 20 | Chd 1 a 20 |
| 01/01/2016 al 31/12/2017               | USD        | 38        | 19         | 19         |
| APT SSA / HTL SALVADOR / APT SSA - CIT | Y TOUR REG |           |            |            |
| Vigencia                               | Moneda     | Adt 1 a 1 | Adt 2 a 99 | Chd 1 a 99 |
| 10/12/2016 al 30/06/2017               | USD        | 68        | 34         | 34         |
|                                        |            |           |            |            |

#### LIMA EXPRESS REG (Desayuno diario)

3 DIAS - 2 NOCHES. Categoria Confort

| Vigencia                                                              | Moneda   | DBL 2 a 2 | SGL 1 a 1 | TPL 3 a 3 |
|-----------------------------------------------------------------------|----------|-----------|-----------|-----------|
| 01/01/2017 al 31/12/2017                                              | USD      | 135       | 226       | 116       |
|                                                                       |          |           |           |           |
|                                                                       |          |           |           |           |
| MACHU PICCHU MAGICO (Desayuno diario)                                 |          |           |           |           |
| 5 DIAS - 4 NOCHES. Categoria Confort. Ciudades: Lima, Cuzco, Aguas Ca | lientes. |           |           |           |
|                                                                       |          |           |           |           |
| Vigencia                                                              | Moneda   | DBL 2 a 2 | SGL 1 a 1 | TPL 3 a 3 |
| 01/01/2017 al 30/12/2017                                              | USD      | 731       | 914       | 720       |
|                                                                       |          |           |           |           |
|                                                                       |          |           |           |           |
| PERU EXPRESS (Desayuno diario)                                        |          |           |           |           |
| 4 DIAS - 3 NOCHES. Categoria Confort. Ciudades: Lima y Cuzco.         |          |           |           |           |
|                                                                       |          |           |           |           |
|                                                                       |          |           |           |           |
| Vigencia                                                              | Moneda   | DBL 2 a 2 | SGL 1 a 1 | TPL 3 a 3 |

## 9 | TARIFARIO DE PAQUETES

Realiza la búsqueda de paquetes de cupos aéreos confirmados. Muestras las tarifas distribuidas según base tarifaria por persona.

No permite sumar el paquete al carrito de compras, ya que es utilizado como herramienta de consulta.

CUPOS DE VUELOS CONFIRMADOS

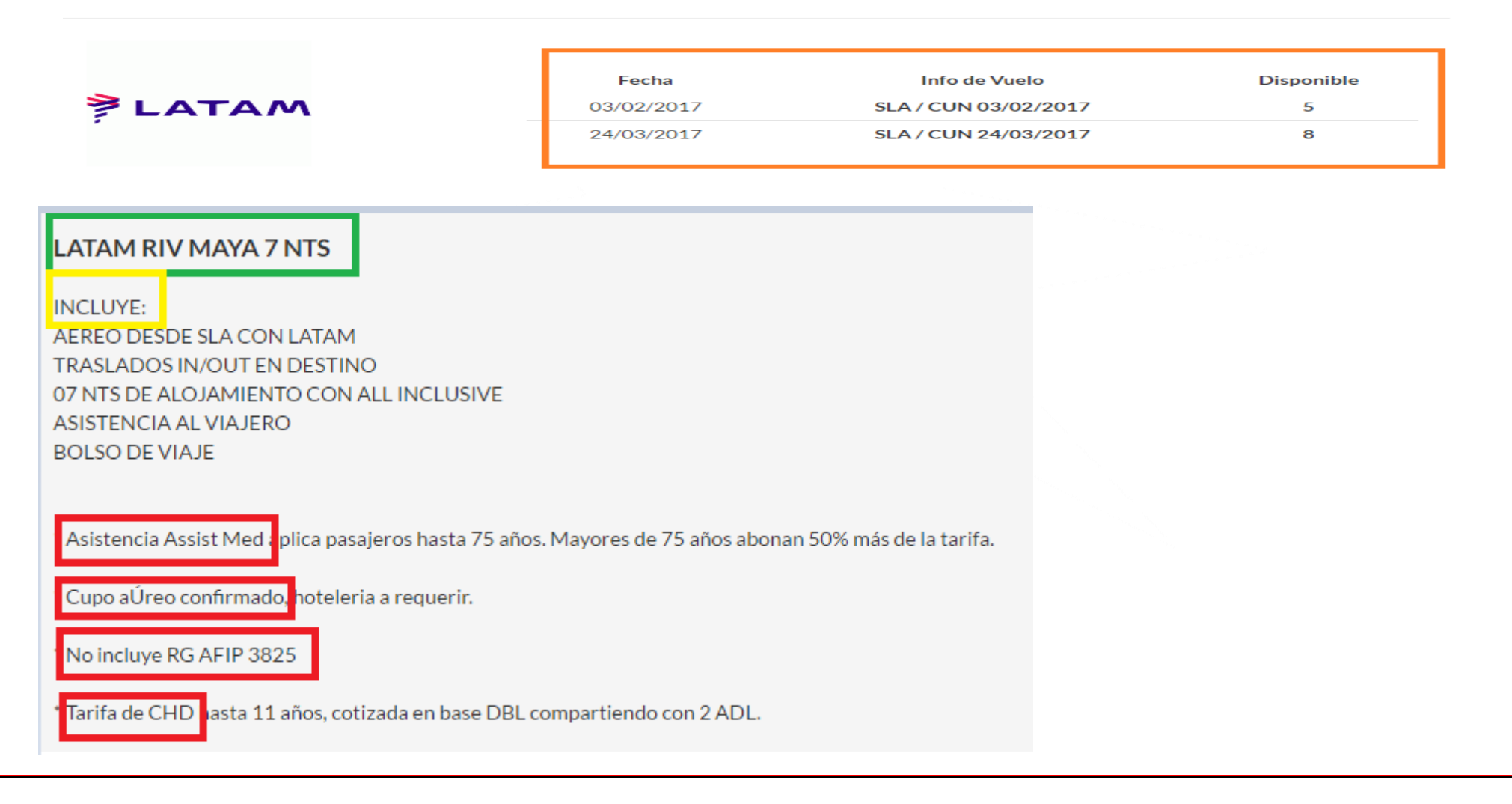

Muestra los cupos disponibles, valor de sus tarifas e indica si el hotel contiene fecha de preventa.

#### RIVIERA MAYA - LATAM RIV MAYA 7 NTS 7 nts CLUB HOTEL RIU TEQUILA DOBLE STANDARD AI

\* Precios en USD

| Desde ~ Hasta                                        | Moneda     | SGL          | IMP        | DBL          | IMP        | TPL          | IMP        | CHD        | IMP        | CH2 | IMP | Vigencia                                   |
|------------------------------------------------------|------------|--------------|------------|--------------|------------|--------------|------------|------------|------------|-----|-----|--------------------------------------------|
| 03/02/2017 al 03/02/2017<br>24/03/2017 al 24/03/2017 | USD<br>USD | 2073<br>1637 | 880<br>860 | 1594<br>1184 | 859<br>839 | 1544<br>1134 | 856<br>837 | 970<br>656 | 836<br>817 |     |     | Hasta el 31/01/2017<br>Hasta el 31/01/2017 |

### Política de CHD

En el caso de los tarifarios de paquetes la edad de los CHD cotizados debe ser consultada.

## **¡MUCHAS GRACIAS!**

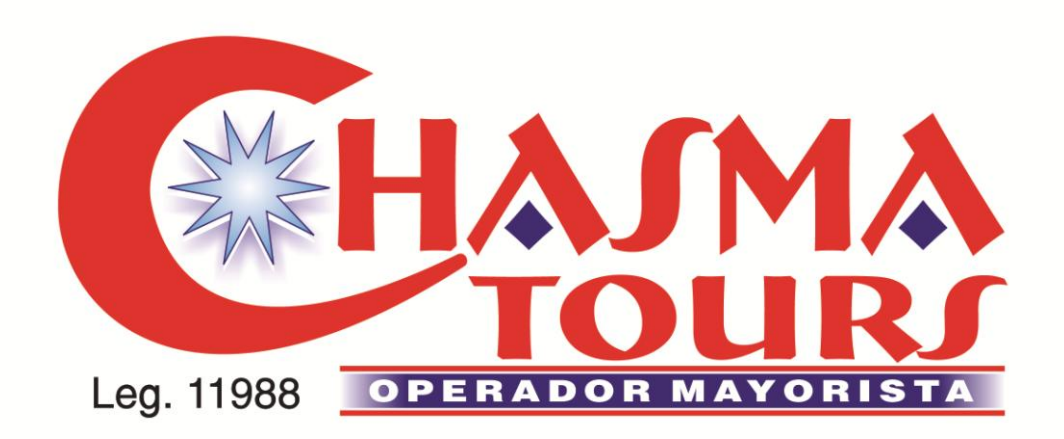